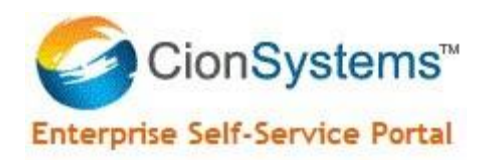

# **Enterprise Self Service**

## **Configuring Different Domains**

Active Directory, OpenLadap, Office365, Salesforce, Googleapps

## Software version 5.0.0.0

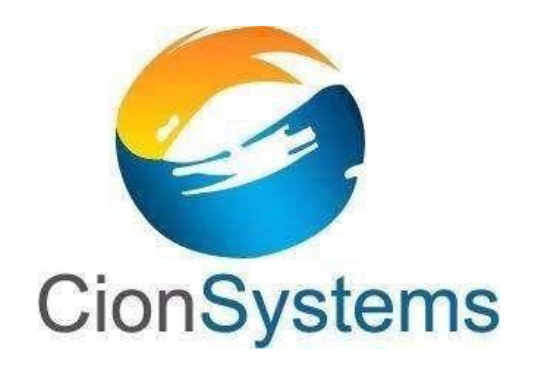

General Information: info@cionsystems.com Online Support: support@cionsystems.com

Copyright© CionSystems Inc., All Rights Reserved

#### © CionSystems Inc. ALL RIGHTS RESERVED.

This guide may not be reproduced or transmitted in part or in whole by any means, electronic or mechanical, including photo copying and recording for any purpose other than the purchaser's use under the licensing agreement, without the written permission of CionSystems Inc.

The software application in this guide is provided under a software license (EULA) or nondisclosure agreement. This product may only be used in accordance with the terms of the applicable licensing agreement.

This guide contains proprietary information protected by copyright. For questions regarding the use of this material and product, contact us at:

CionSystems Inc. 6640 185<sup>th</sup> Ave NE Redmond, WA-98052, USA <u>http://www.CionSystems.com</u> Ph: +1.425.605.5325

#### Trademarks

CionSystems, CionSystems Inc., the CionSystems Inc. logo, CionSystems Enterprise selfservice are trademarks of CionSystems. Other trademarks and registered trademarks used in this guide are property of their respective owners.

## **Table of Contents**

| ntroduction                                       | 4    |
|---------------------------------------------------|------|
| Features                                          | 5    |
| System Requirements                               | 5    |
| Microsoft Azure   Office365 - Install the cmdlets | 6    |
| nstallation                                       | 6    |
| Configuring CionSystems Enterprise Self Service   | . 12 |
| Configuration of Active Directory Domain          | . 12 |
| Configuring Office365 Domain to application       | . 15 |
| Configuring Open LDAP Domain to application       | . 16 |
| Configuring Sales Force cloud to application      | . 17 |
| Configuring Google apps to application            | . 18 |

#### Introduction

CionSystems Enterprise Self-Service gives users the ability to securely manage security, credentials and profile, as well as, reset passwords. This allows administrators to implement stronger Policies and reduce help- desk workload. Enterprise Self-Service provides a simple, secure web-based solution that allows users to reset forgotten passwords and unlock their domain, Microsoft Azure, Google apps, Sales Force, OpenIdap and Office 365 accounts. This is done via answering challenge questions or one time passwords (OTP) presented during the reset process, through email or SMS notifications, or via interactive voice response.

CionSystems Enterprise Self-Service generates comprehensive audit reports, including: locked out users, users whose password will expire Soon, and users with expired passwords. The reports provide a clear picture of the user account status of Active Directory and Office 365 accounts. Reports can also be scheduled to run automatically and then emailed to selected individuals or groups. This gives administrators control and supplies notifications and increases productivity and efficiency.

The Enterprise Self-Service also provides detailed audit features that shows which accounts, passwords, and parameters were modified, when and by whom. Users can update their personal information using Enterprise Self-Service's web based console's Self Update feature. In addition, users can self manage their group memberships. Administrators can grant users controlled access to update Active Directory and Azure Active Directory/Office 365 attributes, such as contact details, their picture, or location.

Enterprise Self-Service includes an Administrative Portal, Power user portal and User portal. Administrative users configure the self-service portal, audit, customize the portals, manage users, and delegate authority via the Administrative Portal. The Administrative Portal also provides elevated privileges, set access to directory attributes, set scopes of authority, and the ability to delegate tasks to non-administrators.

## **Features**

- Dashboard
- Reports and audit logs
- User Management
- Group Management Self Entitlement and Access management
- Temporary Group Membership Management
- OU Management
- Management 3 levels user, manager and object owner
- Delegation and scoping of configuration, search, password reset, account unlock, etc.
- Self Service password reset and account unlock
- Password synchronization between local domain, Virtual Directories, OpenLDAP, Microsoft Windows Azure, Microsoft Office 365, Google Apps, Sales Force, SAP or any other SaaS, PaaS or on-premise directory or applications

### **System Requirements**

CionSystems Enterprise Self-Service Requirements:

- 8GB RAM
- 50 MB of disk space.
- Web Browser IE 5.5 or higher.
- Windows Server 2000, 2003, 2008, 2008R2, 2012, 2012R2, 2016
- IIS server 5.1 or higher.
- Microsoft .NET 4.0 Framework.
- Optional Access to Exchange Server 2003, Exchange Server 2007 or higher.
- Access to Windows Active Directory (2000, 2003, 2008, 2012, 2016).
- SQL Server 2008 or higher Full or Express Edition.
- Windows Installer 3.1.
- Optional For exchange 2007(or higher) support, please install Exchange 2007 (or higher) management tools on your system.

## **Microsoft Azure | Office365 - Install the cmdlets**

To begin using the Office 365 cmdlets, they must be installed on the machine hosting Enterprise Self Service. The requirements for installing the Office 365 cmdlets are as follows

The following files must be installed

AdministrationConfig-EN.msi

msoidcli\_64.msi

Download links: Microsoft Online Services Sign-In Assistant

<u>Windows Azure Active Directory Module for Windows PowerShell (32-bit</u> <u>version)</u> <u>Windows Azure Active Directory Module for Windows</u> <u>PowerShell (64-bit version)</u>

To install the cmdlets, double-click the **AdministrationConfig.msi** file present in **Office365\_Setup** folder. The installer will add a shortcut to your desktop and **Start** menu. Click the Microsoft Online Services Module shortcut to open a Windows PowerShell workspace with the cmdlets. Alternatively, you can also load the Office 365 cmdlets manually by typing the following in Windows PowerShell:

import-module MSOnline

## Installation

After registration of the Enterprise Self-service trial version, an email will be sent with the link to download "EnterpriseSelfServicePortal.msi"

To install from the website:

- 1. Open email.
- 2. Click on the 'Download Free Trial' button.
- 3. Save "EnterpriseSelfServicePortal.msi" file to the hard drive.
- 4. When the download is complete, go to start > windows explorer.
- 5. Open the file where "EnterpriseSelfServicePortal.msi" file was saved.
- 6. Double click on "EnterpriseSelfServicePortal.msi" file.

**Note:** You will have hold shift and right click, choose run as administrator on a User control enabled system.

- 7. Setup process will start.
- 8. Go to step 1 in Installation Wizard.

### **Installation Wizard**

The Welcome Screen

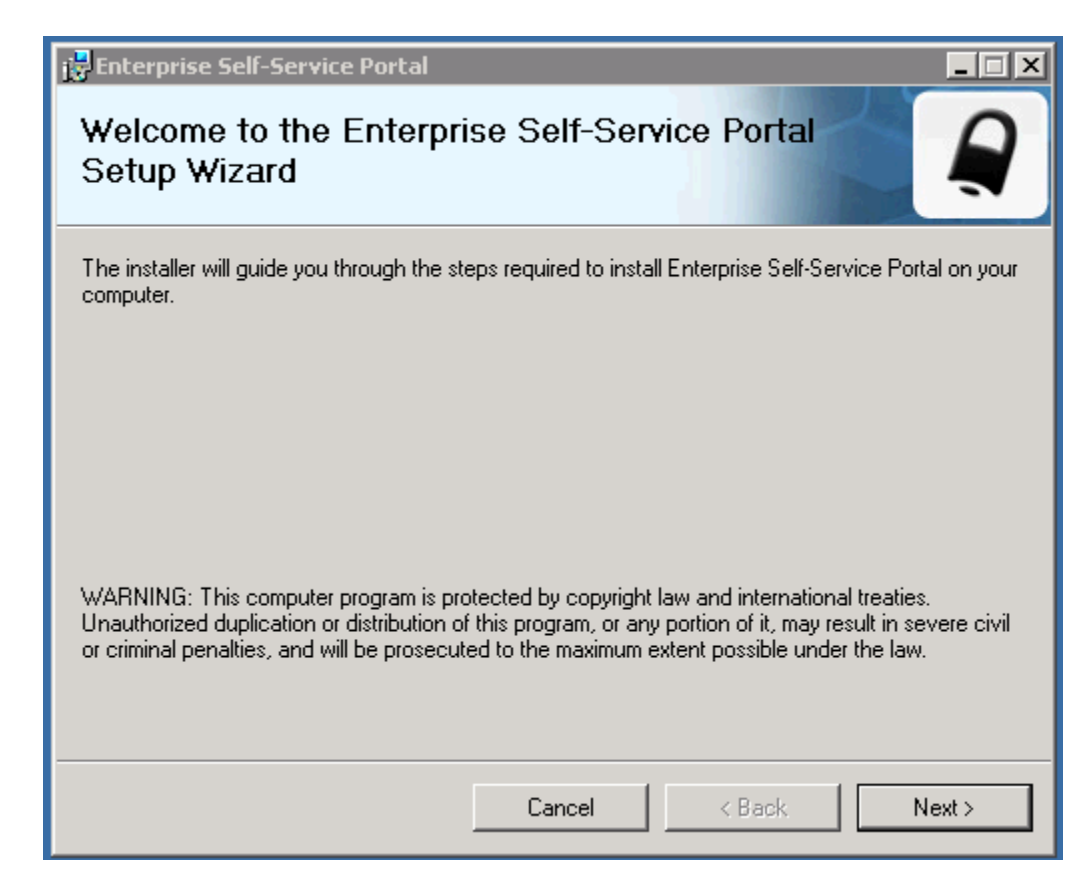

- 1. Click Next.
- 2. Click Next in System Requirements and Information screen

| 🙀 Enterprise Self-Service Portal                                                                                                    |                                                                                                    |
|----------------------------------------------------------------------------------------------------|----------------------------------------------------------------------------------------------------|
| License Agreement                                                                                                    |                                                                                                    |
| Please take a moment to read the lice<br>Agree'', then ''Next''. Otherwise click '                                                                                      | ense agreement now. If you accept the terms below, click "I<br>"Cancel".                                                                                                    |
| CIONSYSTEMS, INC Enterpri                                                                                                    | ise Self-Service END USER LICENSE AGREEMENT                                                                                                    |
| IMPORTANT: THIS IS A LEG<br>("CIONSYSTEMS" OR "COMP<br>hereinafter referred to as "Y<br>CIONSYSTEMS 30 DAY TRIA<br>AVAILABLE VIA THE CIONSY<br>BEFORE INSTALLING OR USI | AL AGREEMENT BETWEEN CIONSYSTEMS, INC.<br>ANY") AND SELECT USER (ENTITY OR PERSON,<br>OU" OR "YOUR" OR "USER") FOR THE<br>L OR FULL VERSION SOFTWARE ("SOFTWARE")<br>(STEMS WEB SITE. PLEASE READ IT CAREFULLY<br>ING THE SOFTWARE. |
| C I Do Not Agree                                                                                                    | I Agree                                                                                                    |
|                                                                                                    | Cancel < Back Next >                                                                                                    |

- 3. Select I Agree.
- 4. Click Next

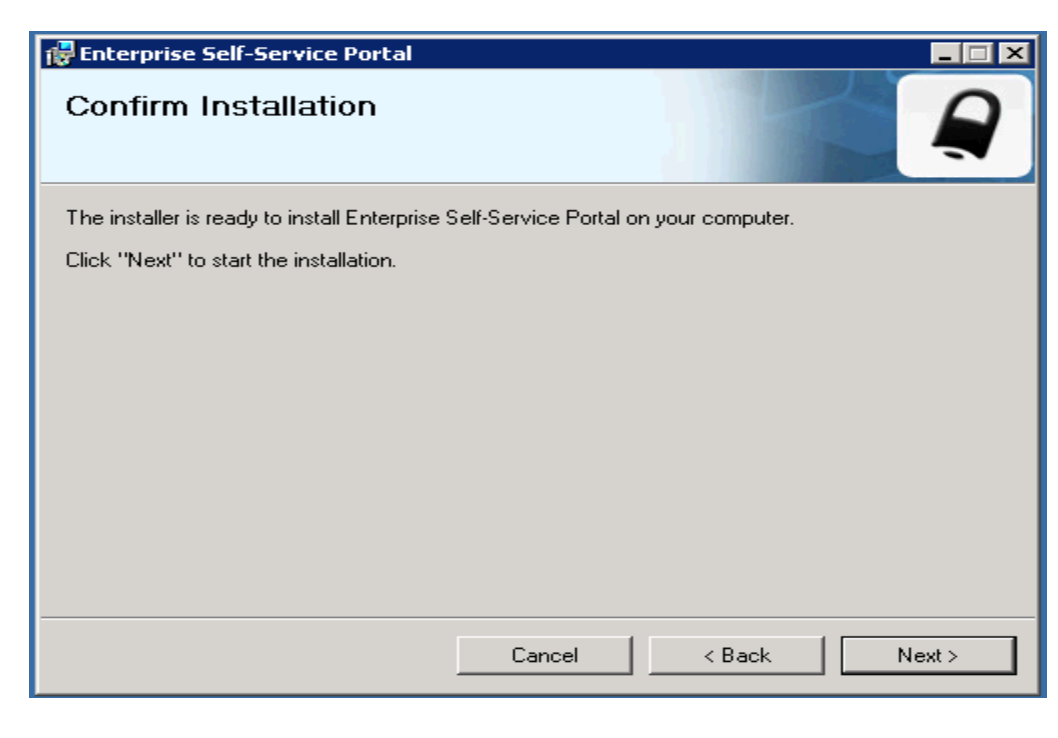

5. Click Next.

| 🖶 Enterprise Self-Service Portal                   |      |        |
|----------------------------------------------------|------|--------|
| Installing Enterprise Self-Service Portal          |      |        |
| Enterprise Self-Service Portal is being installed. |      |        |
| Please wait                                        |      |        |
| Cancel                                             | Back | Next > |

- 6. Enterprise Self Service will start installing.
- 7. The IIS Authentication popup will appear. You must enter the IIS Username (in the format: domain name\administrator) and Password, then Click on OK button

| Installing Enterprise Self-Service Portal         Application Authentication         Please enter user name and password for anonymous access.         User Name :         Password :         OK       Cancel         Note :         1. The above credentials are used for application to run under this user context         2. All Services are run under the above credential context         3. Same service account credentials for database communications in windows authenticatio | Installing Enterprise Self-Service Portal         Application Authentication         Please enter user name and password for anonymous access.         User Name :         Password :         OK         OK         Cancel         Note :         1. The above credentials are used for application to run under this user context         2. All Services are run under the above credential context         3. Same service account credentials for database communications in windows authenticatio         Cancel         Cancel | 🔂 Enterprise Se    | f-Service Portal                                                           |
|----------------------------------------------------------------------------------------------------|----------------------------------------------------------------------------------------------------|--------------------|----------------------------------------------------------------------------|
| Application Authentication         Please enter user name and password for anonymous access.         User Name :         Password :         OK       Cancel         Note :         1. The above credentials are used for application to run under this user context         2. All Services are run under the above credential context         3. Same service account credentials for database communications in windows authentication                                                  | Application Authentication         Please enter user name and password for anonymous access.         User Name :         Password :         OK       Cancel         Note :         1. The above credentials are used for application to run under this user context         2. All Services are run under the above credential context         3. Same service account credentials for database communications in windows authenticatio                                                                                              | Installing E       | Enterprise Self-Service Portal                                             |
| Please enter user name and password for anonymous access.          User Name :                                                                                                    | Please enter user name and password for anonymous access.          User Name :                                                                                                    | Application Author | entication                                                                 |
| User Name :         Password :         OK       Cancel         Note :         1. The above credentials are used for application to run under this user context         2. All Services are run under the above credential context         3. Same service account credentials for database communications in windows authentication                                                                                                    | User Name :         Password :         OK       Cancel         Note :         1. The above credentials are used for application to run under this user context         2. All Services are run under the above credential context         3. Same service account credentials for database communications in windows authenticatio         Cancel       < Back       Next >                                                                                                    | Please enter us    | er name and password for anonymous access.                                 |
| Password :         OK       Cancel         Note :         1. The above credentials are used for application to run under this user context         2. All Services are run under the above credential context         3. Same service account credentials for database communications in windows authentication                                                                                                    | Password :         OK       Cancel         Note :         1. The above credentials are used for application to run under this user context         2. All Services are run under the above credential context         3. Same service account credentials for database communications in windows authenticatio         Cancel       < Back       Next >                                                                                                    |                    | User Name :                                                                |
| OK       Cancel         Note :       .         1. The above credentials are used for application to run under this user context         2. All Services are run under the above credential context         3. Same service account credentials for database communications in windows authentication                                                                                                    | OK       Cancel         Note :       .         1. The above credentials are used for application to run under this user context         2. All Services are run under the above credential context         3. Same service account credentials for database communications in windows authentication         Cancel       < Back       Next >                                                                                                    |                    | Password :                                                                 |
| <ol> <li>The above credentials are used for application to run under this user context</li> <li>All Services are run under the above credential context</li> <li>Same service account credentials for database communications in windows authenticatio</li> </ol>                                                                                                    | 1. The above credentials are used for application to run under this user context         2. All Services are run under the above credential context         3. Same service account credentials for database communications in windows authenticatio         Cancel       < Back                                                                                                    | Note :             | OK Cancel                                                                  |
| <ol> <li>All Services are run under the above credential context</li> <li>Same service account credentials for database communications in windows authenticatio</li> </ol>                                                                                                    | 2. All Services are run under the above credential context     3. Same service account credentials for database communications in windows authenticatio     Cancel < Back Next >                                                                                                    | 1. The above o     | redentials are used for application to run under this user context         |
| 3. Same service account credentials for database communications in windows authenticatio                                                                                                    | 3. Same service account credentials for database communications in windows authenticatio           Cancel         < Back         Next >                                                                                                    | 2. All Services    | are run under the above credential context                                 |
|                                                                                                    | Cancel < Back Next >                                                                                                    | 3. Same servic     | e account credentials for database communications in windows authenticatio |
| Cancel < Back Next >                                                                                                    |                                                                                                    |                    | Cancel < Back Next >                                                       |
|                                                                                                    |                                                                                                    |                    |                                                                            |

- 8. SQL Server Configuration pop up window appears, if you are installing the application for the first time then click on 'Create New Database'. In Configuration Details, you can select SQL Authentication or Windows Authentication.
  - For SQL Authentication, enter SQL database server name, select SQL Authentication, and enter 'Login' and 'Password' details. Enter valid details and click 'Test Connection'. If 'Test Connection' displays 'Connected Successfully' message, then click on Next.
  - For Windows Authentication, enter SQL database server name, select Windows Authentication, here 'Login' and 'Password' will be grayed out. Enter valid details and click 'Test Connection'. If 'Test Connection' displays 'Connected Successfully' message, then click on Next.

| 💀 SQL Server Configuration 📃                                                                                                    |  |  |  |  |  |  |  |  |
|----------------------------------------------------------------------------------------------------|--|--|--|--|--|--|--|--|
| Please make sure you have the following in place before continuing the install.<br>- Access to SQL database, user name and password. |  |  |  |  |  |  |  |  |
| Use Existing Database                                                                                                    |  |  |  |  |  |  |  |  |
| Create New Database                                                                                                    |  |  |  |  |  |  |  |  |
| Provide Configuration Details                                                                                                    |  |  |  |  |  |  |  |  |
|                                                                                                    |  |  |  |  |  |  |  |  |
| Port Number: 1433 Default 1433 for TCP                                                                                               |  |  |  |  |  |  |  |  |
| Authentication: SQL Server Authentication                                                                                            |  |  |  |  |  |  |  |  |
| Login:                                                                                                    |  |  |  |  |  |  |  |  |
| Password:                                                                                                    |  |  |  |  |  |  |  |  |
| Test Connection                                                                                                    |  |  |  |  |  |  |  |  |
| NextCancel                                                                                                    |  |  |  |  |  |  |  |  |

- To connect to remote database that is on a different system please follow the below steps:
  - ✓ Enable TCP/IP protocol
  - ✓ Add the name of the system where you are installing the application (domainname\Machinename\$) to the SQL server and provide the appropriate Privileges.

| E Login - New                                                                                                    |                                                                                                    | Elette |
|----------------------------------------------------------------------------------------------------|----------------------------------------------------------------------------------------------------|--------|
| nect * 📑 📲 Select a pace                                                                                                    | 🛄 🛄 Script 👻 🔢 Help                                                                                                    |        |
| Courtest (SQL 56<br>Courtest (SQL 56<br>Courtest (SQL 56 | Login name:  VVindows authentication  SQL Server authentication  Password  Confirm password  Confirm password  Confirm password  Confirm password  Confirm password  Confirm password  Confirm Password  Confirm P | Search |
| SQL Server Ar Server: SQLTEST Connection: CIONTESTAdministrator                                                                                                    |                                                                                                    | 1      |

After adding system account in SQL server logins, Right click on account and modify the server roles and give the following permission dbcreator, sysadmin, public and click on save.

| ie Edit View Tools Window Community Help     image: Properties - CIONTEST/WIN-2982RKONH21\$     image: Properties - CIONTEST/WIN-2982RKONH21\$        image: Properties - CIONTEST/WIN-2982RKONH21\$ </th <th>Microsoft SQL Server Management Studio</th> <th></th>                         | Microsoft SQL Server Management Studio                                                                                                    |                                                                                                    |
|----------------------------------------------------------------------------------------------------|----------------------------------------------------------------------------------------------------|----------------------------------------------------------------------------------------------------|
| New Query   ect Explorer     Indext • I coin Properties - CIONTEST (VIN-2982RKONH21\$      Ceneral   Solution of the properties - CIONTEST (VIN-2982RKONH21\$      Ceneral   Solution of the properties - CIONTEST (VIN-2982RKONH21\$      Ceneral   Solution of the properties - CIONTEST (VIN-2982RKONH21\$         Ceneral   Solution of the properties - CIONTEST (VIN-2982RKONH21\$         Ceneral   Solution of the properties - CIONTEST (VIN-2982RKONH21\$                                                                                                    Security      Security  Security  Security  Security  Security  Security  Security  Security  Security  Security  Security  Security  Security  Security  Security  Security  Security  Security  Security  Security  Security  <                                                                                                    | le Edit V <mark>iew To</mark> ols Window Commu <mark>n</mark> ity Help                                                                                                    |                                                                                                    |
| ecc Explorer       Login Properties - CIONTEST\WIN-2982RKONH21\$         nect • @ @ @ General       Script • I Help         Southerst (Sql. Security)       General         B = Databases       Security         Logins       Security         B = Colon       Security         Security       Security         Security       Security         Secure       Security | ).New Query   🕞   📸 📸 🌇   🕞   😂 🔙 🥌 !                                                                                                    | A                                                                                                    |
| Indet Select a page   Solutest (SQL Set)   Databases   Security   Logins   A ##Mt   A ##Mt   Clow   Clow   Clow   Clow   Clow   Clow   NTAL   NTSE   Server Rd   Server Rd   Server SQLTEST                                                                                                    | iect Explorer 🛛 🚪 Login Properties - CIONTEST                                                                                                    | T\WIN-2982RKONH2I\$ _ □ ×                                                                                                    |
| Connection                                                                                                    | Image: Solution of the second second seco | Script -  Help  Server roles: bulkadmin docreator diskadmin processadmin serveradmin setupadmin setupadmin setupadmin setupadmin |

#### Note:

To use 'Use Existing Database' radio button, 'AD\_SELF\_SERVICE' database should be already exist in the selected SQL database server.

If 'AD\_SELF\_SERVICE' database already exist in the selected SQL database server and if you choose 'Create New Database' radio button, then old database will be deleted and new database will be created.

| 🔂 Enterprise Self-Service Portal                                | - IX                |
|-----------------------------------------------------------------|---------------------|
| Installation Complete                                           |                     |
| Enterprise Self-Service Portal has been successfully installed. |                     |
| Click "Close" to exit.                                          |                     |
|                                                                 |                     |
|                                                                 |                     |
|                                                                 |                     |
|                                                                 |                     |
|                                                                 |                     |
| Please use Windows Update to check for any critical updates to  | the .NET Framework. |
|                                                                 |                     |
| Cancel                                                          | < Back Close        |

## **Configuring CionSystems Enterprise Self Service**

#### **Configuration of Active Directory Domain**

1. Click windows 'Start' button> All Programs> Enterprise Self-Service Portal > Enterprise Self-Service Portal icon. OR Click Enterprise Self-Service Portal Icon on desktop.

| ng Ngar ann                                            | ク・ C  @ Enterprise Self-Service Portal × |
|--------------------------------------------------------|------------------------------------------|
| CionSys<br>Enterprise Self-Servi                       | stems<br>ice Portal                      |
| Sign in as Administrator User name: Password: LOGIN    | <u>Click here for User Login</u>         |
| Copyright © 2016 CionSystems Inc, All rights reserved. |                                          |

The login screen will open in the default web browser. To login on to the application for the first time

Enter "admin" in the User Name dialogue box

Enter "admin" in the Password dialogue box

## Note: It is recommended that user name and password should be changed after the application has been launched

Enter all required domain details and configure the domain.

- Enter Domain Controller name.
- Domain Name.
- Domain User Name.
- Domain Password.

Click on Fetch

| Domain Settings |                                       |                   |         |    |
|-----------------|---------------------------------------|-------------------|---------|----|
|                 |                                       |                   | C Logo  | ut |
|                 | Add Domain De                         | tails:            |         |    |
|                 | Domain Type:   Active Directory   Azu | ire AD 🔿 Openidas | )       |    |
|                 | Domain Controller: Cin                | nserver           |         |    |
|                 | Domain name: Cip                      | indev.com         |         |    |
|                 | User name: adm                        | inistrator        |         |    |
|                 | Password :                            | •••••             |         |    |
|                 | Port Number:                          |                   |         |    |
|                 | SSL:                                  |                   |         |    |
|                 | _                                     |                   |         |    |
|                 | Fetch                                 |                   |         |    |
|                 |                                       | Domain Contro     | llers 🤤 |    |
|                 | Controllers                           | ls_primary        | Status  |    |
|                 | Cions erver                           | ۲                 | Active  |    |
|                 | Sav                                   | /e                |         |    |

Select one controller as primary and click on Save

|                               |                                                                  |                                                            |                          | Install Credential Provider                                |
|-------------------------------|------------------------------------------------------------------|------------------------------------------------------------|--------------------------|------------------------------------------------------------|
|                               |                                                                  |                                                            |                          | Welcome, admin                                             |
| Dashboard                     | Reports                                                          | User Management                                            | Customization            | Administrator Settings                                     |
| Dashboard                     |                                                                  |                                                            |                          |                                                            |
|                               |                                                                  |                                                            |                          |                                                            |
| - 2008de                      | v3.com                                                           |                                                            |                          | Last Updated: 19-Dec-2016 18:09                            |
|                               |                                                                  | User Reports                                               |                          | Audit Reports                                              |
|                               | 800<br>600<br>400<br>200<br>0<br>All                             | 630<br>343<br>Users Soon-To-<br>Password<br>Users<br>Users | 0<br>Locked<br>Out Users | 800<br>600<br>400<br>200<br>Not Enrolled<br>Users<br>Users |
| All U<br>Soon<br>Pass<br>Lock | <u>sers</u><br>1-To-Expire Pas<br>word Expired U<br>ed Out Users | 630<br>ssword Users 1<br>Isers 343<br>0                    |                          | Enrolled Users 3<br>Not Enrolled Users 627                 |

Once Domain Configuration is completed, the dashboard window will appear with a view of the active directory categories of reports

The added Domain will be primary domain for the application

#### **Configuring Office365 Domain to application**

**Note :** While configuring cloud accounts in ESS like office 365 , Google apps , Sales Force, see to it that you keep ip address instead of local host in the url because cloud account recognize with ip rather than a name in the url. Refer the screen shot below.

- Install Office365 cmdlets
- After installing the build login to the administrative portal (frmlogin.aspx)
  - Click on Administrator settings
  - Domain settings
- Click on add
- Select Azure AD option

| Cion                                                                                                    | Systems                                 |                 |               |                                                               | 🤄 Contact us                                                                                | ? Help       | 🕑 Logout   | CionSystems |
|----------------------------------------------------------------------------------------------------|-----------------------------------------|-----------------|---------------|---------------------------------------------------------------|---------------------------------------------------------------------------------------------|--------------|------------|-------------|
|                                                                                                    |                                         |                 |               |                                                               | 💷 Install C                                                                                 | Credential F | Provider   |             |
|                                                                                                    |                                         |                 |               |                                                               | Welcome, admi                                                                               | in           |            |             |
| Dashboard                                                                                                   | Reports                                 | User Management | Customization | Administrate                                                  | or Settings                                                                                 |              |            |             |
| :: Administrat                                                                                              | tor Settings                            |                 |               |                                                               |                                                                                             |              |            |             |
| <ul> <li>▷ Domain Settin</li> <li>▷ SMTP and SM:</li> <li>▷ Add your Com</li> <li>▷ Change Passw</li> </ul> | igs<br>S Settings<br>Ipany Logo<br>rord |                 |               | Domain Type:<br>* User name:<br>* Domain name:<br>* Password: | Active Directory     Active Directory     onsystems.onmicrodoft.     cionsystems.onmicrodof | Azure AD     | O OpenLDAP |             |
|                                                                                                    |                                         |                 |               |                                                               | Save Back                                                                                   |              |            |             |

Enter Username, password and click on save

| Cion S                                                                                            | Systems      |                                                                                        |                                                           | 🧐 Contact us<br>💷 Insta                                        | ? Help 🕑 Logout                                                     | CionSystem:                                                        |  |  |  |  |  |  |
|---------------------------------------------------------------------------------------------------|--------------|----------------------------------------------------------------------------------------|-----------------------------------------------------------|----------------------------------------------------------------|---------------------------------------------------------------------|--------------------------------------------------------------------|--|--|--|--|--|--|
| Dashboard                                                                                         | Reports      | User Management                                                                        | Customization                                             | Welcome, ad                                                    | min                                                                 |                                                                    |  |  |  |  |  |  |
| :: Administrat                                                                                    | tor Settings |                                                                                        |                                                           |                                                                |                                                                     |                                                                    |  |  |  |  |  |  |
| <ul> <li>Domain Settings</li> <li>SMTP and SMS Settings</li> <li>Add your Company Logo</li> </ul> |              | Domain Added Successfully.      Domain Details      Set Primary Toggle Link Add Delete |                                                           |                                                                |                                                                     |                                                                    |  |  |  |  |  |  |
| . change russn                                                                                    |              | Select C C C C                                                                         | Domain name<br>2008dev3.com<br>ionsystems.onmicrosoft.com | Friendly domain<br>2008dev3.com<br>cionsystems.onmicrosoft.com | Naming context<br>DC=2008dev3,DC=com<br>cionsystems.onmicrosoft.com | Link staus     Edit       Primary     Edit       UnLinked     Edit |  |  |  |  |  |  |
|                                                                                                   |              | Cloud Detail                                                                           | s                                                         |                                                                |                                                                     | Add                                                                |  |  |  |  |  |  |

Likewise you can add Microsoft Active Directory or Microsoft Azure Active Directory | Microsoft Office 365 domains to application.

#### **Configuring Open LDAP Domain to application**

| Cion                      | Systems      |                 |               |              | 🔄 Contact us 👩 Help 🖸 Logout 🧳 CionSystems                        |
|---------------------------|--------------|-----------------|---------------|--------------|-------------------------------------------------------------------|
|                           |              |                 |               |              | Install Credential Provider                                       |
|                           |              |                 |               |              | Welcome, admin                                                    |
| Dashboard                 | Reports      | User Management | Customization | Administrate | or Settings                                                       |
| :: Administrat            | tor Settings |                 |               |              |                                                                   |
| ▷ Domain Settin           | igs          |                 |               | Domain Type: | ○ Active Directory ○ Azure AD 	 OpenLDAP                          |
| SMTP and SMS              | S Settings   |                 |               | Host name:   | 192.168.0.110 Enter ip address here                               |
| Add your Com Chance Passa | pany Logo    |                 |               | Domain name: | transfer.com                                                      |
| enenge resen              |              |                 |               | User name:   | ianager,dc=transfer,dc=com<br>Ex:cn=username,dc=domainName,dc=com |
|                           |              |                 |               | Password:    | •••••                                                             |
|                           |              |                 |               | Base DN:     | dc=transfer,dc=com ×<br>Ex:dc=domainName,dc=com                   |
|                           |              |                 |               | Port Number: |                                                                   |
|                           |              |                 |               | SSL:         |                                                                   |
|                           |              |                 |               |              | Save Back                                                         |

• Enter Host ip address, domain name, username, password and Base DN details and click on save button.

To link added Domains to primary Domain, select Domain and click on Toggle link

| B Web Slice Gallery -                 |                 |                 |               |                               | 6                           | • 🛯 •         | 🗈 🍓 🔻 Pag   |
|---------------------------------------|-----------------|-----------------|---------------|-------------------------------|-----------------------------|---------------|-------------|
| CionSystems                           | S™<br>tal       |                 |               | 🧐 Contact us                  | 🛛 Help 🛛 Logout             | <b>i</b>      | CionSystems |
|                                       |                 |                 |               | Welcome, admir                | Date:                       | 12.31.2013    |             |
| Dashboard Reports                     | User Management | Customizat      | ion Admini    | istrator Settings             |                             |               |             |
| :: Administrator Settings             | Domain Se       | ettings         |               |                               |                             |               |             |
| Domain Settings SMTP and SMS Settings | Domain          | Details         |               | Set Prin                      | nary Toggle Link            | Add           | elete       |
| Add your Company Logo                 | Select          | Domain          | name          | Friendly domain               | Naming context              | Link staus    | Edit        |
| Change Password                       |                 | ciontest        | .com          | ciontest.com                  | DC=ciontest,DC=com          | Primary       | Edit        |
|                                       |                 | cionsystems.onr | nicrosoft.com | cionsystems.onmicrosoft.com   | cionsystems.onmicrosoft.com | UnLinked      | Edit        |
|                                       | Cloud D         | etails          |               |                               | Toggle Link                 | Add           | Delete      |
|                                       | Select          | Service type    | Service name  | Admin username                | Domain name                 | Link status   | Edit        |
|                                       |                 | 0.1.5           |               | jithendar.reddy@cionsystems.c | alana alan                  | Link internal | C.43        |

### **Configuring Sales Force cloud to application**

- Go to Administrator settings
- Domain settings
- In cloud Details option Click on Add

| (二) 是 http://192.168.1   | 1.130/ADSelfService/                         | DomainPages/f            | rmAddEditCloud.aspx?Pare | entPageId=5   | Q - C                              | A Entermise Self-Serv | rice Portal X |          | -               |                                     |              |
|--------------------------|----------------------------------------------|--------------------------|--------------------------|---------------|------------------------------------|-----------------------|---------------|----------|-----------------|-------------------------------------|--------------|
| File Edit View Favorites | Tools Help<br>Web Slice Gallery <del>•</del> |                          |                          |               |                                    |                       |               | <u>م</u> | ▼ 🔊 ▼ 📑 🖶 ▼ Pag | ie <del>▼</del> Safety <del>▼</del> | Tools • @• » |
|                          | Cio<br>Enterprise Se                         | nSyster<br>If-Service P  | ns™<br>ortal             |               | _                                  | Contact us            | Help          | O Logout | CionSystems     |                                     |              |
|                          | Dashboard                                    | Reports                  | User Management          | Customization | Administrate                       | r Settings            |               |          |                 |                                     |              |
|                          | :: Administra                                | tor Settings             |                          |               |                                    |                       |               |          |                 |                                     |              |
|                          | Domain Settir                                | ngs                      |                          | • P           | rimary Domain:                     | ciontest.com          |               |          |                 |                                     |              |
|                          | > Add your Com                               | s Settings<br>Ipany Logo |                          | 1             | Link to Domain:<br>* Service Type: | SalesForce            | V             |          |                 |                                     |              |
|                          | Change Passw                                 | vord                     |                          |               | Service Name:                      | cionsalesforce        |               |          |                 |                                     |              |
|                          |                                              |                          |                          | * Admi        | nistrator Name:                    | dar.reddy@cionsyster  | ns.com        |          |                 |                                     |              |
|                          |                                              |                          |                          |               | * Password:                        | ••••••                | •••••         |          |                 |                                     |              |
|                          |                                              |                          |                          | " Tenant      | Domain Name :                      | cionsystems.com       |               |          |                 |                                     |              |
|                          |                                              |                          |                          |               |                                    | Save Back             |               |          |                 |                                     |              |
|                          |                                              |                          |                          |               |                                    |                       |               |          |                 |                                     | ~            |

Select service type, enter service name, administrator username and password (password, authentication token id) and click on save

Copyright© CionSystems Inc., All Rights Reserved

#### Configuring Google apps to application

- Go to Administrator settings
- Domain settings
- In cloud Details option Click on Add

| ← → A http://192.168.1<br>File Edit View Favorites<br>☆ Suggested Sites ▼ ④ | 1.130/ADSelfService/D<br>Tools Help<br>Web Slice Gallery ▼                                                                              | IomainPages/f                      | rmAddEditCloud.aspx?Pare | entPageId=5       | <u>ه - ۵</u>                                                                                                    | 🔒 Enterprise Self-Serv                                                                               | ice Portal 🗙 |          | å• □ • |          | • Page ▼ | Safety 🔻 | - D 📫 |
|-----------------------------------------------------------------------------|----------------------------------------------------------------------------------------------------|------------------------------------|--------------------------|-------------------|----------------------------------------------------------------------------------------------------|----------------------------------------------------------------------------------------------------|--------------|----------|--------|----------|----------|----------|-------|
|                                                                             | Cior<br>Enterprise Self                                                                                                    | Syster                             | ns™<br>ortal             |                   |                                                                                                    | Contact us<br>Welcome, adm                                                                           | 🛛 Help       | C Logout | 9      | CionSyst | ems      |          |       |
|                                                                             | Dashboard                                                                                                    | Reports                            | User Management          | Customization     | Administrate                                                                                                    | or Settings                                                                                          |              |          |        |          |          |          |       |
|                                                                             | :: Administrato                                                                                                    | or Settings                        |                          |                   |                                                                                                    |                                                                                                    |              |          |        |          |          |          |       |
|                                                                             | <ul> <li>▷ Domain Setting</li> <li>▷ SMTP and SMS</li> <li>▷ Add your Comp</li> <li>▷ Change Passwo</li> <li>▷ Change Passwo</li> </ul> | is<br>Settings<br>anny Logo<br>ard |                          | = Adm<br>= Tenant | Primary Domain:<br>Unk to Domain:<br>Service Type:<br>Service Name:<br>inistrator Name:<br>Possword:<br>Domain Name : | clontest.com<br>Google Apps<br>clongooglecloud<br>admin@sahebansari.<br>sahebansari.com<br>Save Back | com          |          |        |          |          |          |       |

Select service type, enter service name, administrator username and password and click on save.

| co since during a                                                  |                 | _                |                |                                     | É                           |             | 🖃 👼 🔻 Pag   | ge▼ Satety▼ Too |
|--------------------------------------------------------------------|-----------------|------------------|----------------|-------------------------------------|-----------------------------|-------------|-------------|-----------------|
|                                                                    | S <sup>™</sup>  |                  |                | 🧐 Contact us 🌘                      | ?) Help 😈 Logout            | 9           | CionSystems |                 |
|                                                                    |                 |                  |                | Welcome, admir                      | 1                           |             |             |                 |
| Dashboard Reports                                                  | User Management | Customizatio     | on Admini      | strator Settings                    |                             |             |             |                 |
| :: Administrator Settings                                          | Domain Se       | ettings          |                |                                     |                             |             |             |                 |
| <ul> <li>Domain Settings</li> <li>SMTP and SMS Settings</li> </ul> | Domain          | Details          |                | Set Prin                            | nary Toggle Link            | Add         | Delete      |                 |
| Add your Company Logo                                              | Select          | Domain n         | ame            | Friendly domain                     | Naming context              | Link staus  | Edit        |                 |
| Change Password                                                    |                 | ciontest.c       | om             | ciontest.com                        | DC=ciontest,DC=com          | Primary     | Edit        |                 |
|                                                                    |                 | cionsystems.onmi | crosoft.com    | cionsystems.onmicrosoft.com         | cionsystems onmicrosoft.com | UnLinked    | Edit        |                 |
|                                                                    | Cloud D         | etails           |                |                                     |                             |             |             |                 |
|                                                                    |                 |                  |                |                                     | Toggle Link                 | Add         | Delete      |                 |
|                                                                    | Select          | Service type     | Service name   | Admin username                      | Domain name                 | Link status | Edit        |                 |
|                                                                    |                 | SalesForce       | cionsalesforce | jithendar reddy@cionsystems.c<br>om | cionsystems.com             | UnLinked    | Edit        |                 |
|                                                                    |                 |                  |                |                                     |                             |             |             |                 |

**Note:** Clouds can be linked to the primary domain by clicking on toggle link.

#### **Contact Notes:**

For technical support or feature requests, please contact us at <u>Support@CionSystems.com</u> or 425.605.5325

For sales or other business inquiries, we can be reached at <u>Sales@CionSystems.com</u> or 425.605.5325

If you'd like to view a complete list of our Active Directory Management solutions, please visit us online at <u>www.CionSystems.com</u>

#### Disclaimer

The information in this document is provided in connection with CionSystems products. No license, express or implied, to any intellectual property right is granted by this document or in connection with the sale of CionSystems products. EXCEPT AS SET FORTH IN CIONSYSTEMS' LICENSE AGREEMENT FOR THIS PRODUCT, CIONSYSTEMS INC. ASSUMES NO LIABILITY WHATSOEVER AND DISCLAIMS ANY EXPRESS, IMPLIED OR STATUTORY WARRANTY RELATING TO ITS PRODUCTS INCLUDING BUT NOT LIMITED TO THE IMPLIED WARRANTY OF MERCHANTABILITY, FITNESS FOR A PARTICULAR PURPOSE, OR NON-INFRINGEMENT. IN NO EVENT SHALL CIONSYSTEMS INC. BE LIABLE FOR ANY DIRECT, INDIRECT, CONSEQUENTIAL, PUNITIVE, SPECIAL OR INCIDENTAL DAMAGES (INCLUDING, WITHOUT LIMITATION, DAMAGES FOR LOSS OF PROFITS, BUSINESS INTERRUPTION OR LOSS OF INFORMATION) ARISING OUT OF THE USE OR INABILITY TO USE THIS DOCUMENT, EVEN IF CIONSYSTEMS INC. HAS BEEN ADVISED IN WRITING OF THE POSSIBILITY OF SUCH DAMAGES. CionSystems may update this document or the software application without notice.

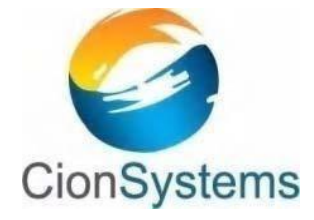

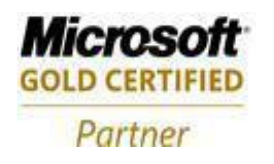

CionSystems Inc 6640 185<sup>th</sup> Ave NE, Redmond, WA-98052, USA <u>www.CionSystems.com</u> Ph: +1.425.605.5325

This guide is provided for informational purposes only, and the contents may not be reproduced or transmitted in any form or by any means without our written permission.